# **User Manual**

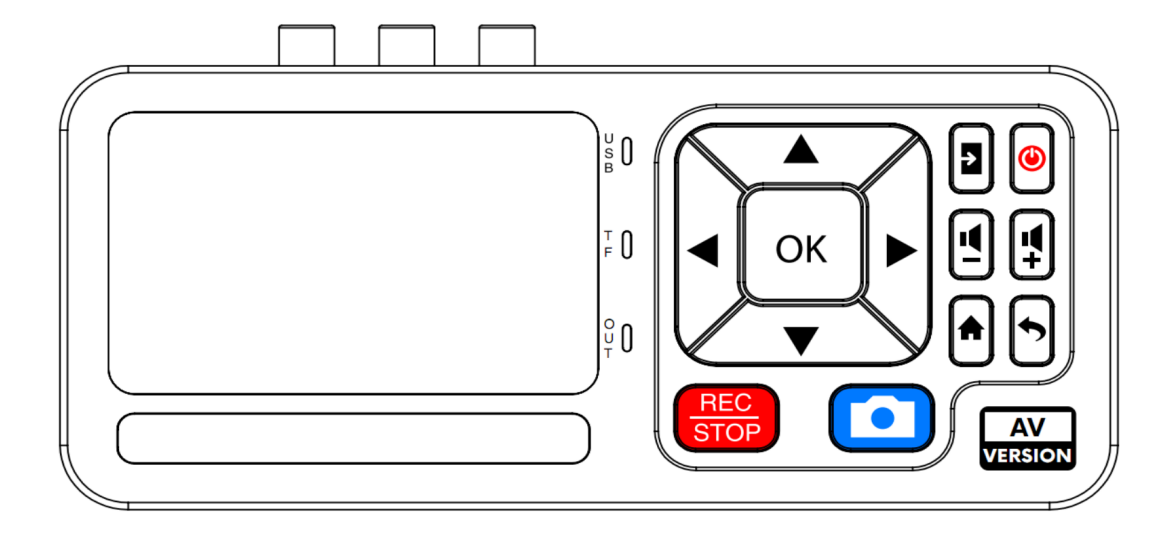

## **1.1 Box Contents**

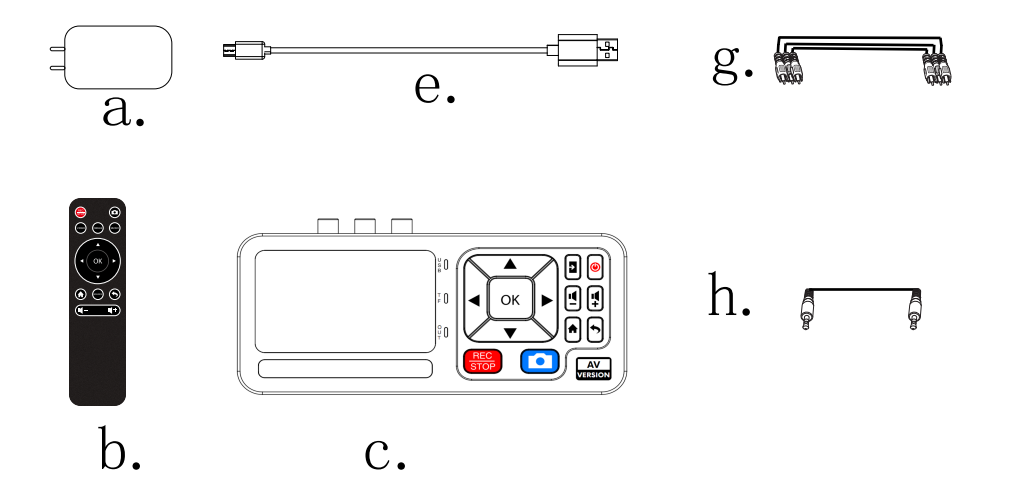

- a. Power Adapter 5v1a
- b. Remote Control
- c. Capture Box

d. User Manual

e. USB-A to Typec cable Power cable and Data cable

- g. AV Cable□.5M
- h. 3.5mm Cable  $\square$ .5M

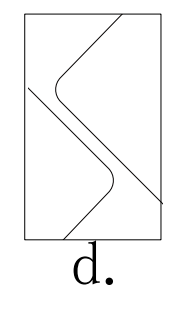

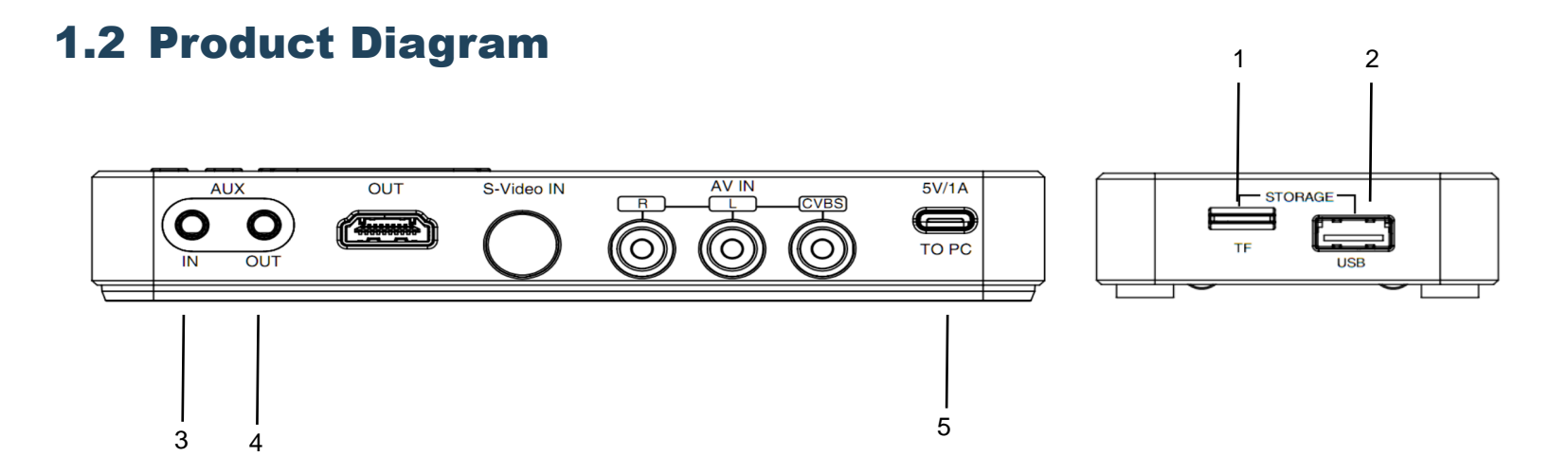

- 1. TF Card slot: Insert TF Card
- 2. USB slot: Insert a USB flash drive or mobile hard disk and record videos to this storage medium.
- 3. Line In: Stereo audio inputs. (When you enter 3.5mm, you can record the cassette player)
- 4. Line out: Stereo audio outputs. (TRS INPUT)
- 5. Power 5V1A and Data Port (Power cable or use third-party sotfware etc. OBS and Copy files from TF card) Tips:Can't copy files from USB

#### **1.2.** Product Diagram

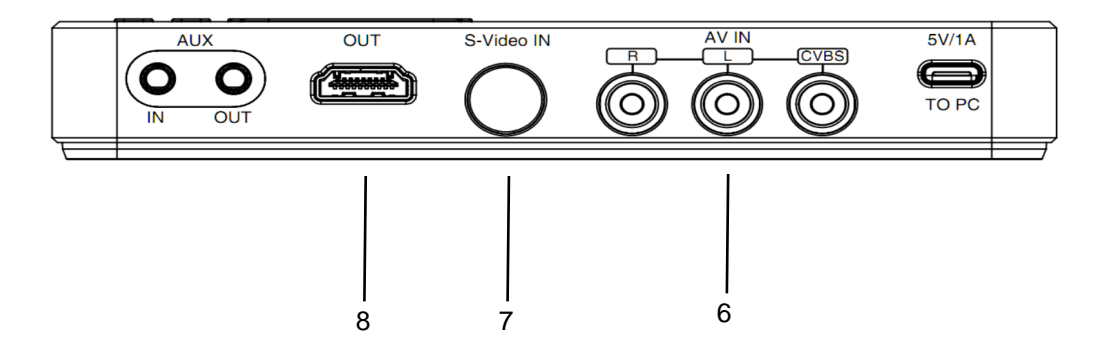

- 6. AV Input
- 7. S-VIDEO Input
- 8. OUT: Connect an HDMI cable between Capture box and TV.

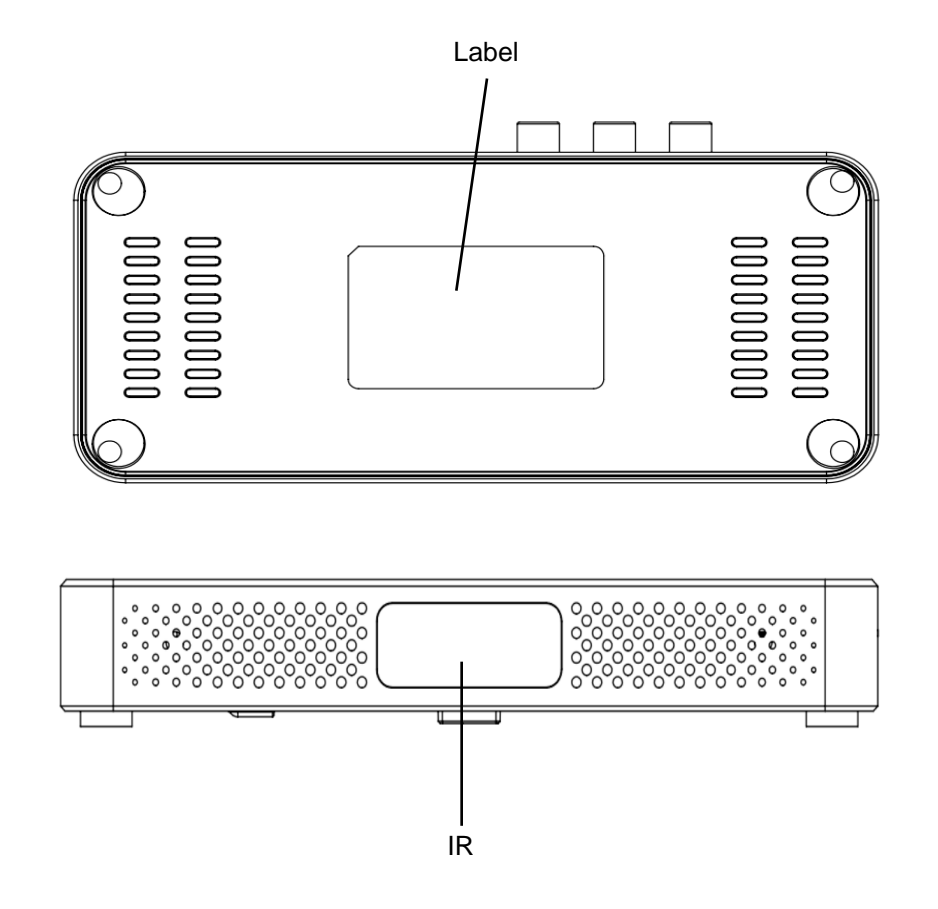

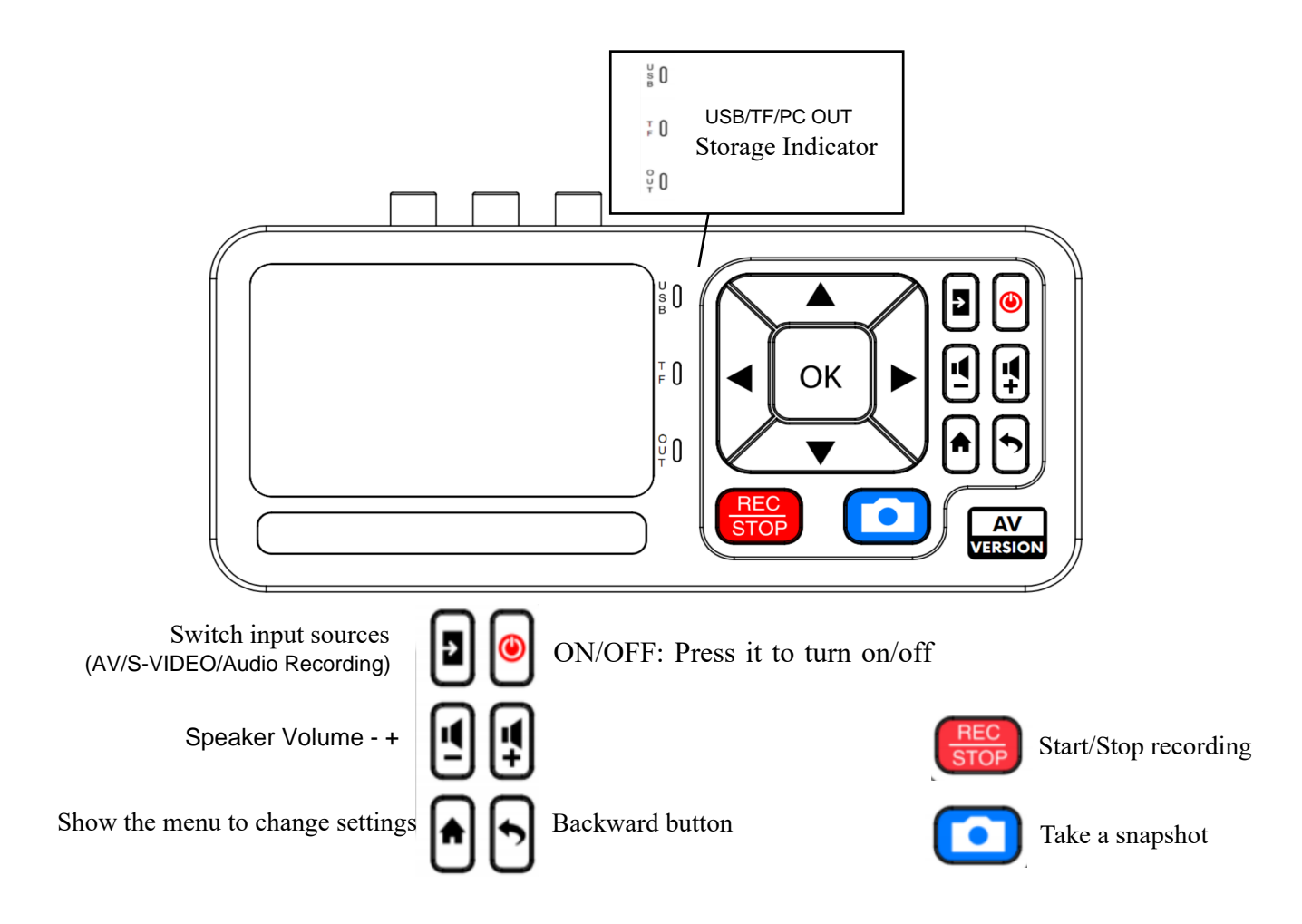

#### **1.2. Product Diagram**

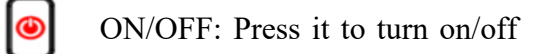

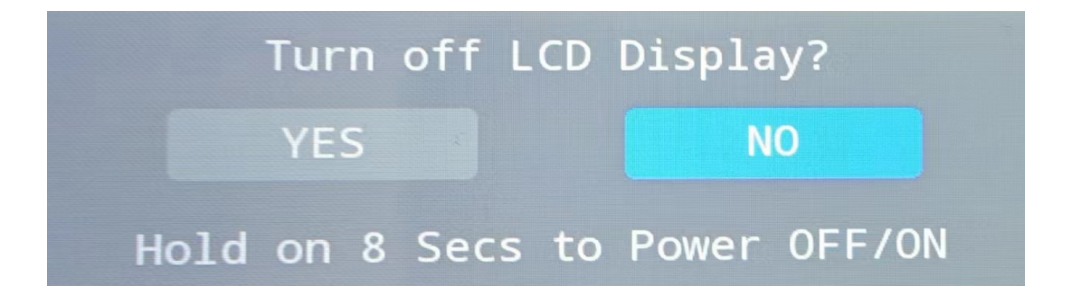

# Switch input sources (AV/S-VIDEO/Audio Recording)

÷

| ීා umi CVBS                           |  |  |  |  |
|---------------------------------------|--|--|--|--|
|                                       |  |  |  |  |
| No Signal?                            |  |  |  |  |
| Please Check the Sources/Connections. |  |  |  |  |
|                                       |  |  |  |  |
| 2023-01-01 00:07                      |  |  |  |  |
| æ‱ S-VIDEO                            |  |  |  |  |
|                                       |  |  |  |  |
| No Signal?                            |  |  |  |  |
| Please Check the Sources/Connections. |  |  |  |  |
|                                       |  |  |  |  |
| 2023-01-01 00:07                      |  |  |  |  |
| AUX                                   |  |  |  |  |
| Audio Recording                       |  |  |  |  |
|                                       |  |  |  |  |
| Sampling Rate: 48KHz                  |  |  |  |  |
| Recording Bitrate: 128Kbps            |  |  |  |  |
| 2023-01-01 00:07                      |  |  |  |  |

AV Sources input

S-Video Sources input

Aux 3.5mm Audio Sources input

## Storage indicator

| s<br>B |                                    |
|--------|------------------------------------|
| F O    | USB/TF/PC OUT<br>Storage Indicator |
| ů ř    | -                                  |

#### USB Indicator

| Off           | No USB Storage Device connected                             |
|---------------|-------------------------------------------------------------|
| Solid Blue    | USB Storage Device is connected                             |
| Blinking Blue | In recording process and saving files to USB Storage Device |

#### TF Indicator

| Off           | No TF Card inserted                              |  |  |  |  |
|---------------|--------------------------------------------------|--|--|--|--|
| Solid Blue    | TF Card is inserted                              |  |  |  |  |
| Blinking Blue | In recording process and saving files to SD Card |  |  |  |  |

OUT Indicator

| Off        | Not connected to PC                        |
|------------|--------------------------------------------|
| Solid Blue | Connected to PC and recognized by software |

## **1.3. Indicator Diagram**

## **1.4 Remote Diagram**

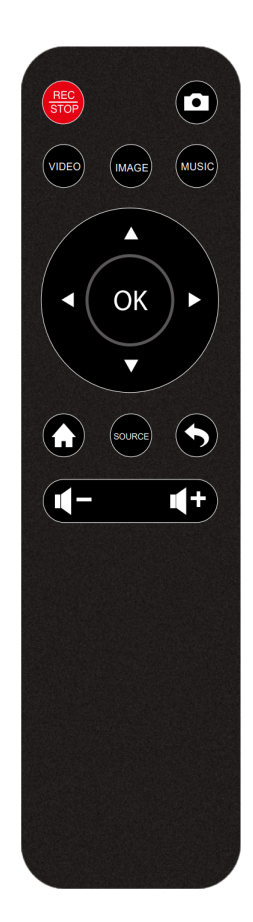

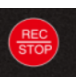

Record and Stop

Take a snapshot

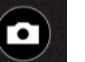

VIDEO

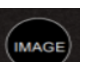

Quick find image files button

Quick find Video files button

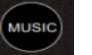

Quick find audio files button

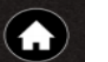

Show the menu to change settings

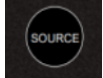

Switch input sources (AV/S-VIDEO/Audio Recording)

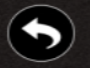

Backward button

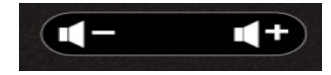

Capture box Speaker Volume - +

Tips: The remote control is powered by 2 AAA batteries which are not included and need to be purchased independently.

### **1.4. Remote Diagram**

## OSD MENU HOW TO NAVIGATE DEVICE MENU 2.1 Settings Menu

button to display settings menu.

There are four categories of settings:

- 1. Settings
- 2. Videos
- 3. Pictures
- 4. Audio

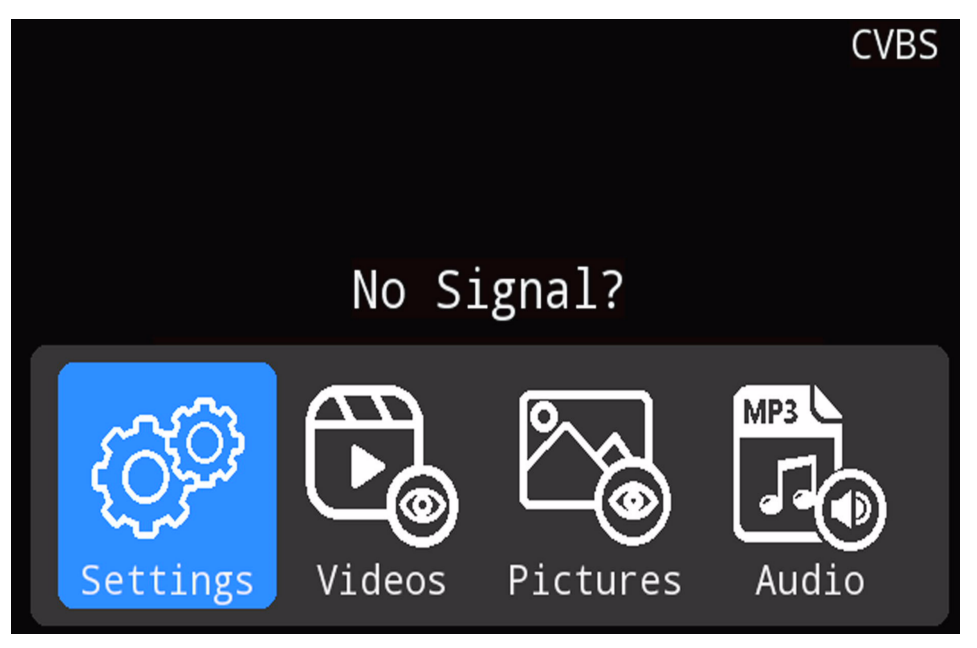

## **2.2 System Settings**

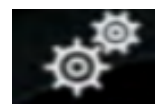

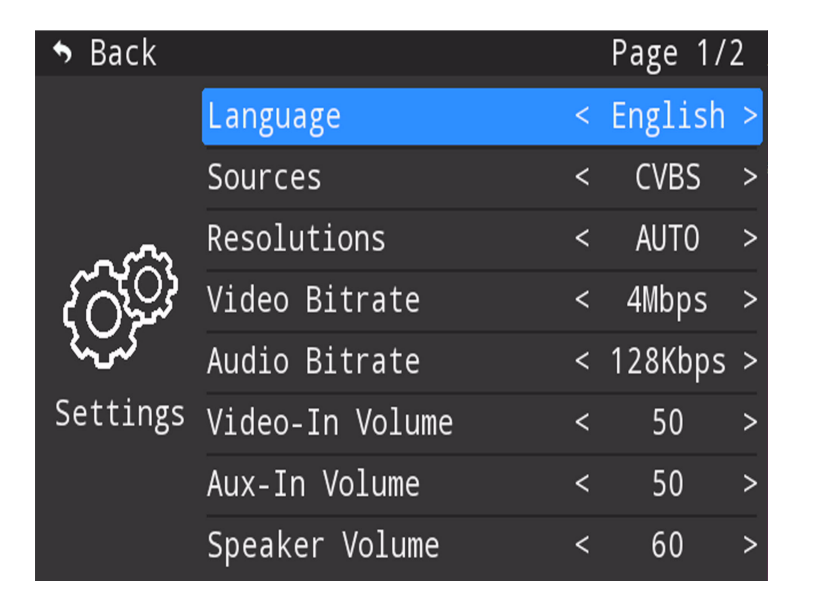

| ♦ Back               |                  |   | Page 2 | 2/2 |
|----------------------|------------------|---|--------|-----|
| <b>C</b><br>Settings | LCD Brightness   | < | 80     | >   |
|                      | Information Bar  | < | ON     | >   |
|                      | Auto-Stop Timer  |   |        |     |
|                      | TF Transfer Mode |   |        |     |
|                      | System Time      |   |        |     |
|                      | Reset to Default |   |        |     |
|                      | Upgrade Firmware |   |        |     |
|                      | Version          |   | 1.00.  |     |

## 2.2 System Settings

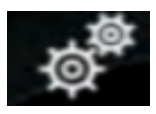

| Language        | < | English | > | English,German,Japanese,Korean,Italian |
|-----------------|---|---------|---|----------------------------------------|
| Sources         | < | CVBS    | > | CVBS,S-VIDEO,AUX                       |
| Resolutions     | < | AUTO    | > | AUTO(480P30/576i25) and 1080p30        |
| Video Bitrate   | < | 4Mbps   | > | 4Mbps,6Mbps,8Mbps                      |
| Audio Bitrate   | < | 128Kbps | > | 128Kbps,196Kbps,320Kbps                |
| Video-In Volume | < | 50      | > | 1060 Volume and Mute                   |
| Aux-In Volume   | < | 50      | > | 1060 Volume and Mute                   |
| Speaker Volume  | < | 60      | > | 1060 Volume and Mute                   |

## **2.2. System Settings**

## **2.2 System Settings**

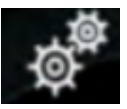

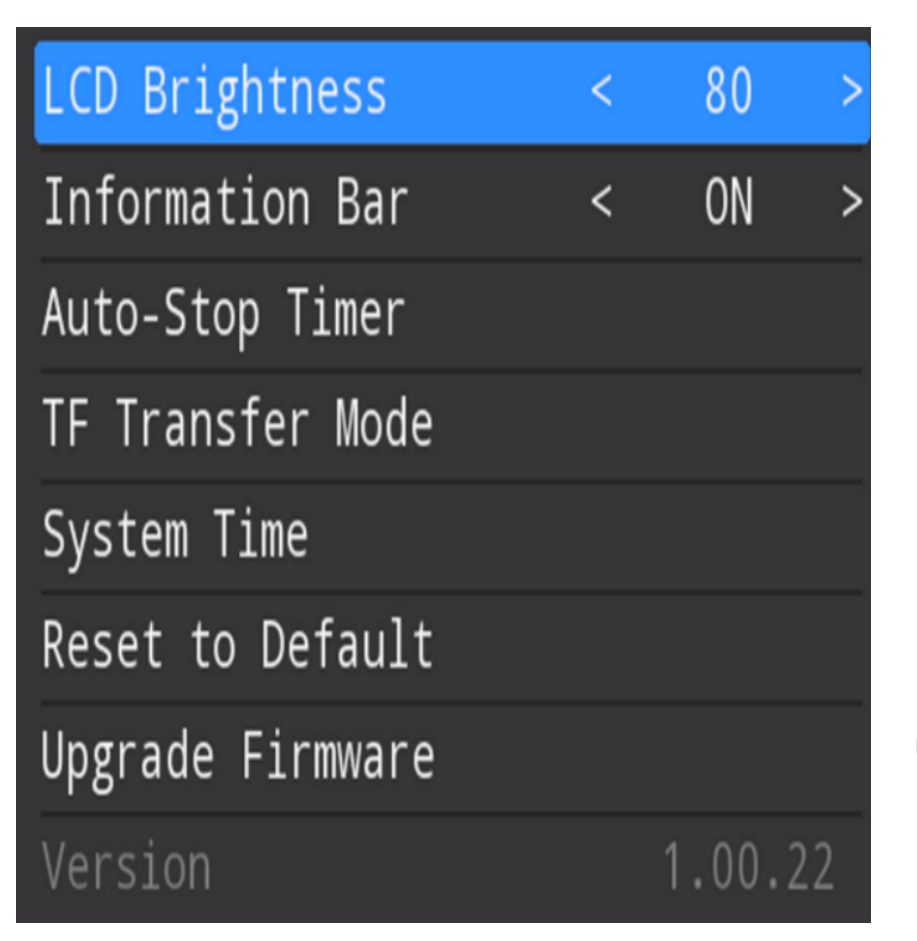

#### 1--100 LCD Brightness

# Information Bar ON/OFF

Reset to Default

Upgrade Firmware

## 2.2. System Settings

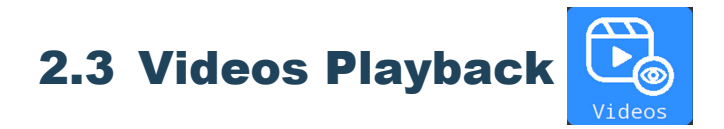

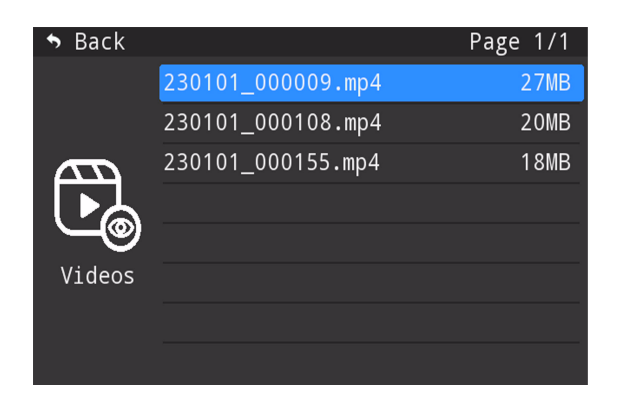

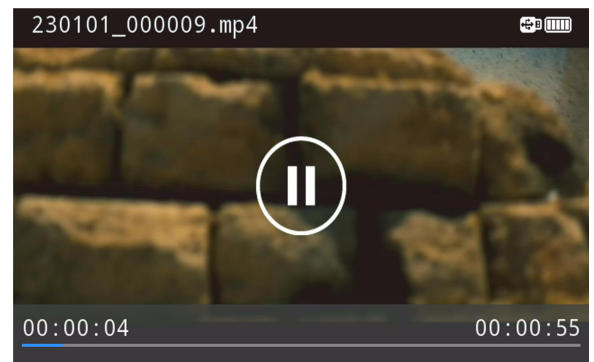

Select the fiels to watching

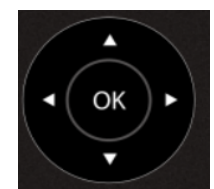

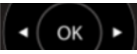

Fast forward and backward

OK---play and pause

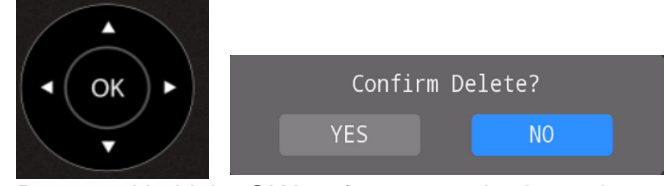

Press and hold the OK key for 2 seconds, then release it. Delete this file

# **2.4 Pictures Playback**

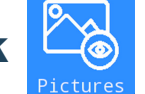

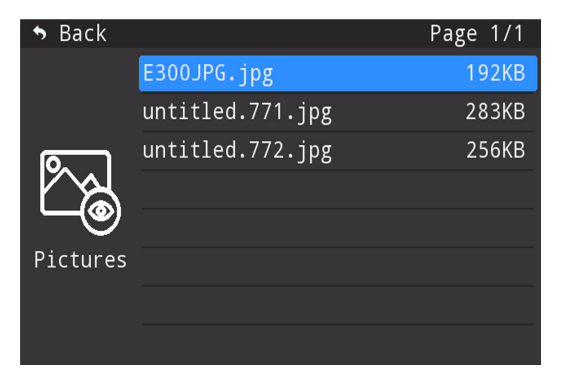

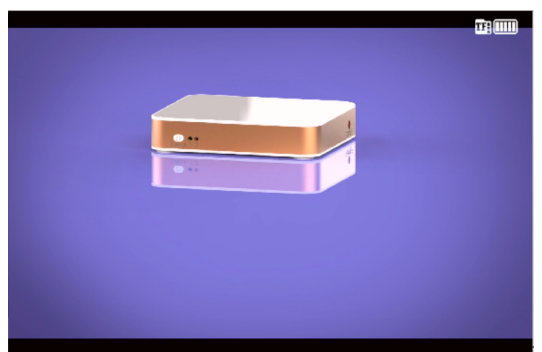

Select the fiels to watching

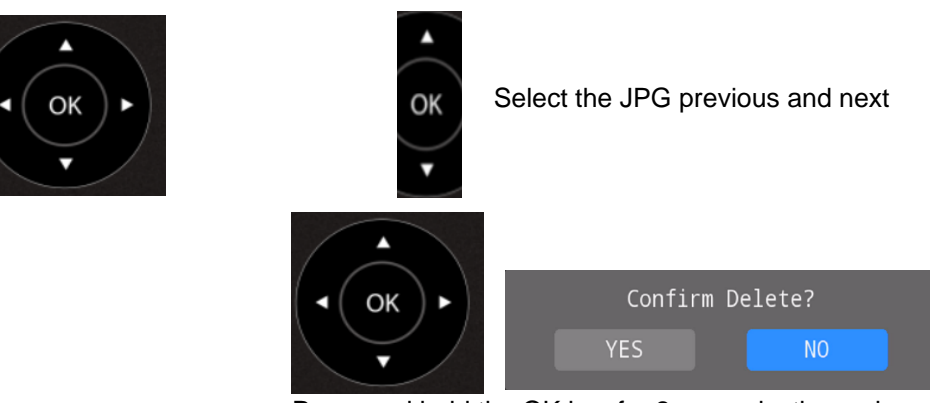

Press and hold the OK key for 2 seconds, then release it. Delete this file

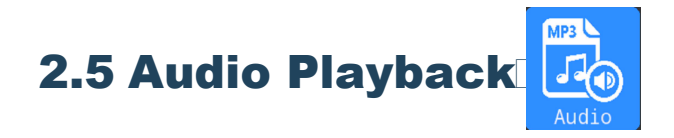

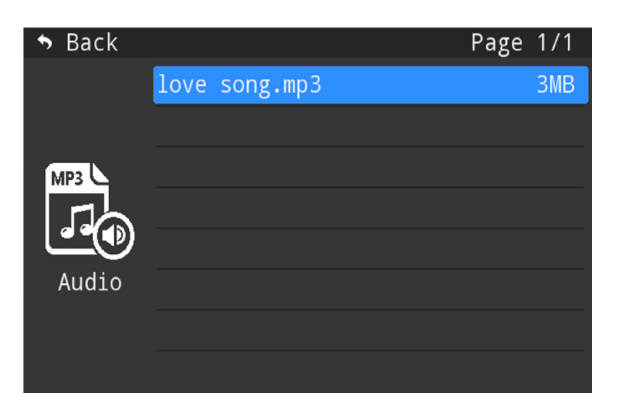

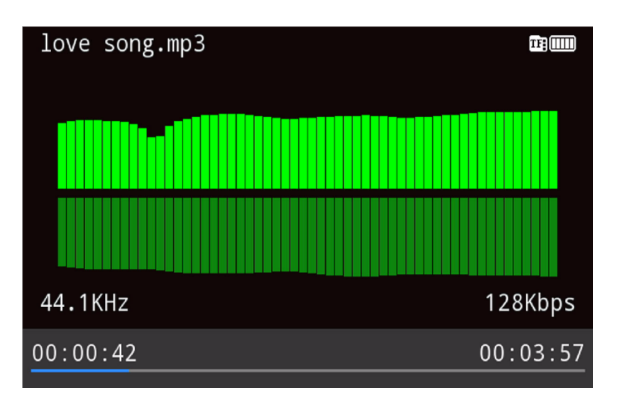

Select the fiels to listening

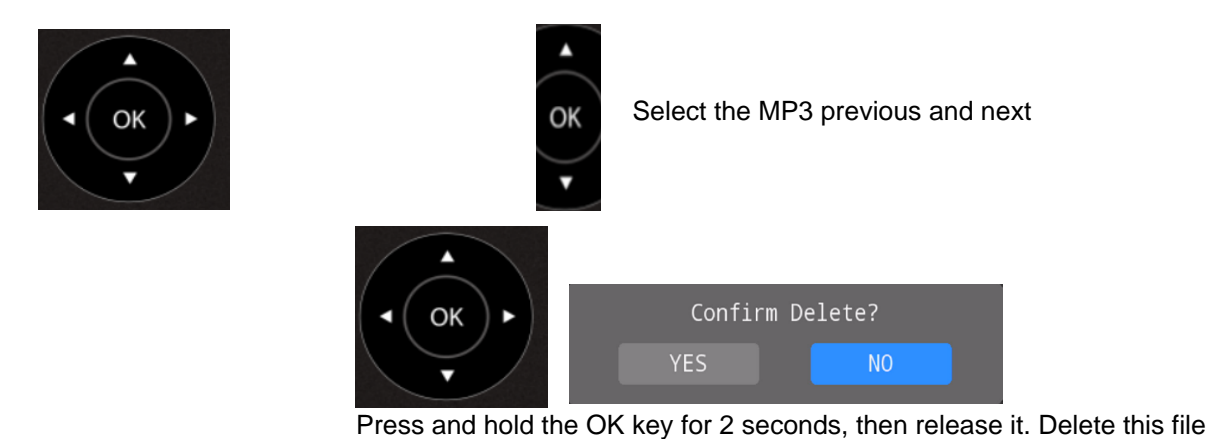

**2.5. Audio Playback** 

## Use requirements:

1. The minimum capacity of USB flash disk or TF card is 500MB, and the maximum capacity is unlimited. It supports FAT32, EXFAT, Gpt,MBR and NTFS formats.

2. The USB flash disk TF card cannot be used at the same time. When inserted at the same time, the USB flash disk is used first. When using the TF card, you need to unplug the USB flash drive. When recording with a USB flash disk, you do not need to plug or unplug the TF card, but when recording with a TF card, you need to unplug the USB flash disk.

3. During video recording, FAT32 has a maximum of 4GB or 4 hours of one file, and NTFS/EFAT has a maximum of 16GB or 4 hours of one file.

4. MP3 recording files can be up to 4GB (about 48 hours)

## USB to PC function:

1. The default is the UVC/UAC function, which supports third-party software. It can only be used in preview, but not use in playback.

2. Through PC COPY Mode, the TF card can be connected to the computer as a mobile disk to enter the file copy. (You cannot insert a USB flash drive when using this function).

# **Important Tips**

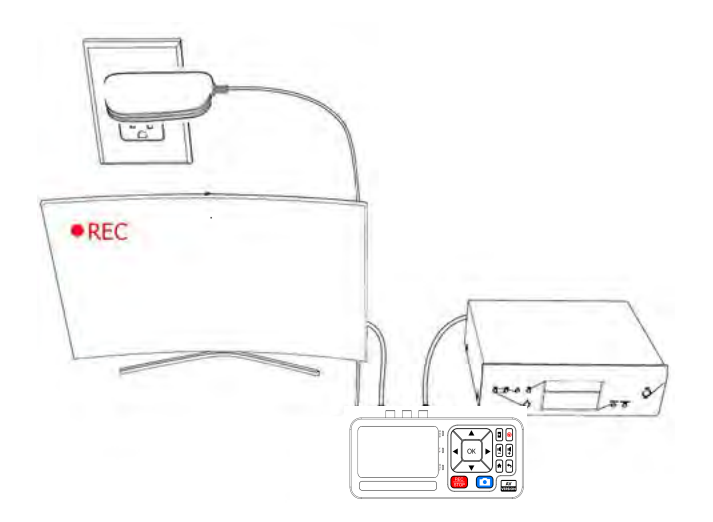

### Tips:

- 1. □When recording to USB storage devices, please use a premium USB flash drive or mobile hard disk with high speed to avoid unexpected problems such as file loss.
- 2. Before recording, please make sure that you have inserted a USB storage device or TF card to Capture box device.
- 3. Press the Rec button on the Remote of Capture box then the storage LED will blink blue which indicates Capture box is in the process of recording.

#### 3.1. Connect

## SUPPORTED RESOLUTION

## Record video:

1. Select AUTO or 1080P recording

NTSC: Input is 480i60, record 480P30 or 1920x1080P30, and HDMI OUT outputs 1920x1080P60.

PAL: Input is 576i50, record 576P25 or 1920x1080P25, and HDMI OUT outputs 1920x1080P50.

## MP3 recording:

1. SOURCE Switch to AUX, and MP3 files can be recorded. The sampling rate is 48K, and the code rate can be set to 128Kbps, 192Kbps, and 320Kbps.

2. AUDIO input source is mixture or standalone of LINE-IN and RCA-L/RCA-R.